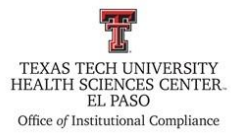

| Procedure: Review Data Utilizing Open P     | ayments System PRO                                |
|---------------------------------------------|---------------------------------------------------|
| Effective Date: July 1, 2019                | Reviewed/Revised:                                 |
| References: HSCEP OP 10.05                  |                                                   |
| <b>TTUHSC El Paso Institutional Complia</b> | nce Website: http://elpaso.ttuhsc.edu/compliance/ |

### **Procedure Statement**

The purpose of this procedure is to outline the process for reviewing data utilizing the open payments system.

#### **Scope**

To assist the compliance staff with the process of reviewing data via the open payments system.

### **Procedure**

Procedure for reviewing data utilizing the open payments system

- 1. Open the most current faculty staff spreadsheet from the excluded provider folder.
  - a. Filter the spreadsheet to remove all individuals that are not providers.
  - Save a copy of the spreadsheet in the following folder, "S:\Conflict of Interest\2019\Open payments" please note that the year will change depending on when you do this.
- 2. Open an Internet browser.
- 3. Type the search instructions, "open payments".
- 4. Choose the entry that has the URL, <a href="https://www.cms.gov/openpayments/">https://www.cms.gov/openpayments/</a>
- 5. Click on the following link, Use the Open Payments search tool to search and explore the data!

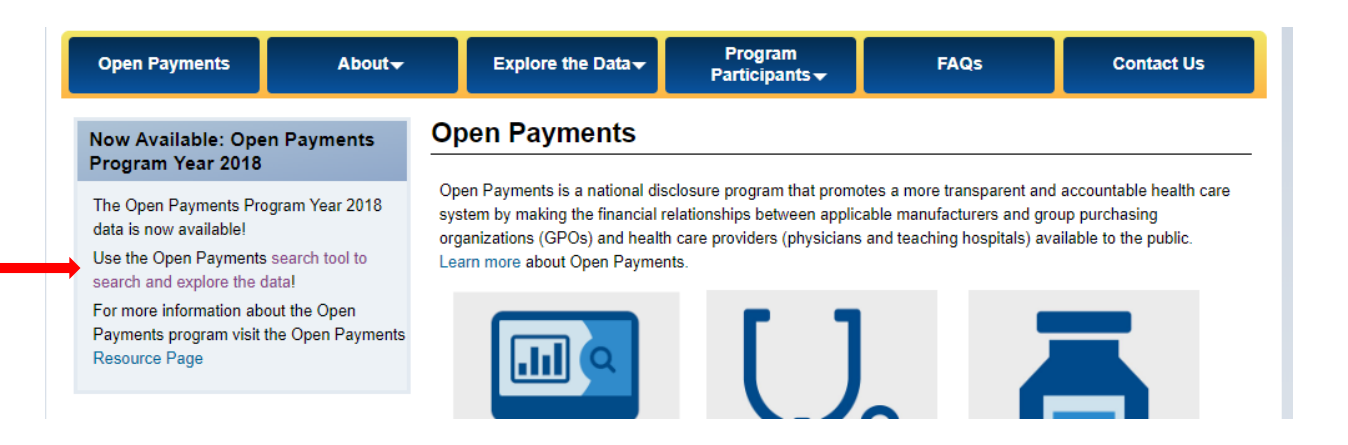

6. Click on advanced search

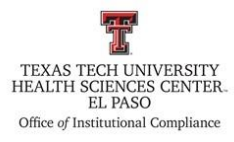

# Search Open Payments

The Open Payments Search Tool is used to search payments made by drug and medical device companies to physicians and teaching hospitals.

| ۹        | Search Physician, Teaching Hospital, or Company by Name |
|----------|---------------------------------------------------------|
| Or use t | the Advanced Search                                     |

- 7. Utilizing the information from the spreadsheet enter the following information for each individual on the list:
  - a. First name
  - b. Last name, and
  - c. City
- 8. Click search

| First Name                                  | Last Name                                                     |
|---------------------------------------------|---------------------------------------------------------------|
| City                                        | State •                                                       |
| ZIP/Postal Code                             | Country                                                       |
| Specialty                                   |                                                               |
| Include other name(s) reported in search. 0 |                                                               |
|                                             | Please be patient, search results take a few moments to load. |
|                                             | For Best Search Results                                       |

9. Select the correct individual from the list, the general payment screen will appear, select the general payments option

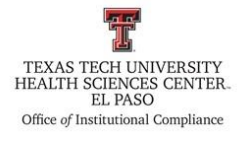

| OpenPaymentsData.CMS.gov                            |                 |                                                                                                    |                                                                                                    |
|-----------------------------------------------------|-----------------|----------------------------------------------------------------------------------------------------|----------------------------------------------------------------------------------------------------|
| Home Search Tool Summary Data Data Explorer Downloa | id Data About 🗸 | Take Survey                                                                                                    | Sign In                                                                                             |
|                                                     |                 |                                                                                                    | <b>- f</b>                                                                                          |
|                                                     | ٩               | 4801 ALBERTA AVE<br>EL PASO, TX 79905-2707<br>Address shown may reflect one of th<br>or third party billing assignment. Ad<br>flegistry. | e following: practice location, hospital affiliation,<br>ditional addresses may be found in the NPI |
| Select a year for which you want to view data: 2018 |                 |                                                                                                    |                                                                                                    |
| Summary General Payments Research Payments          | Ownership a     | nd investment interest <sup>O</sup>                                                                                                    | Associated Research Funding                                                                         |
| Measure: Mean                                       | How are the     | Mean and Median calculated?                                                                                                    | <ul> <li>What are the different payment types?</li> <li>Mide All Charts</li> </ul>                  |
| \$ General Payments                                 |                 |                                                                                                    |                                                                                                    |
| Total General Payments<br>\$36,181.22               | ABOVE the Na    | ational Mean by \$32,718.72                                                                                                    | ABOVE the Specialty Mean by \$31,620.82                                                             |
| 50                                                  |                 |                                                                                                    | \$30,101.22                                                                                         |
| \$3,462.50 \$4,560.40                               |                 |                                                                                                    |                                                                                                    |
| Total General Transactions<br>57                    | •               | ABOVE the National Mean by                                                                                                    | 40 ABCVE the Specialty Mean by 23                                                                   |
| -                                                   |                 |                                                                                                    | 57                                                                                                  |
| o 🗮                                                 | (Ĉ)             |                                                                                                    | 70                                                                                                  |

10. Select the table view

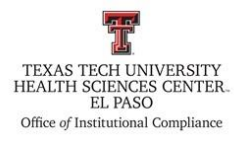

OpenPaymentsData.CMS.gov

|                                                                                                    |             |           |          |               |                           |                    |                                           |                              |                          |                                  |                                                                                                    | f 🗾                     |
|----------------------------------------------------------------------------------------------------|-------------|-----------|----------|---------------|---------------------------|--------------------|-------------------------------------------|------------------------------|--------------------------|----------------------------------|----------------------------------------------------------------------------------------------------|-------------------------|
|                                                                                                    |             |           |          |               |                           | ۹                  | 4801 ALB                                  | ERTA AVE<br>TX 79905-        | 2707                     |                                  |                                                                                                    |                         |
| eview or dispute y                                                                                                    | our report  | o oata    |          |               |                           |                    | Address sho<br>or third part<br>Registry. | wn may ref<br>y billing assi | ect one of<br>griment. A | the following:<br>dditional addr | practice location, hospita<br>esses may be found in th                                                                                                    | l affiliation,<br>e NPI |
| t a year for which j                                                                                                    | you want to | view data | : 2018   | 8 🔻           |                           |                    |                                           |                              |                          |                                  |                                                                                                    |                         |
| nary General                                                                                                    | l Payments  | Rese      | arch Pay | ments 0       | Own                       | iership a          | and investm                               | ent Inter                    | est 0                    | Associate                        | ed Research Funding                                                                                                    | 5                       |
|                                                                                                    |             |           |          |               |                           |                    |                                           |                              |                          |                                  |                                                                                                    |                         |
|                                                                                                    |             |           |          |               |                           |                    |                                           |                              |                          | 0 What                           | are the different payr                                                                                                    | ment types?             |
| lop Compan                                                                                                    | nies Mał    | ting Ger  | neral l  | Paymer        | nts                       |                    |                                           |                              |                          | 0 What                           | are the different payr                                                                                                    | nent types?             |
| Fop Compan                                                                                                    | nies Mal    | ting Gei  | neral l  | Paymer        | nts                       |                    |                                           |                              |                          | 0 What                           | Are the different payr<br>Collapse this s                                                                                                    | nent types?             |
| Fop Compan<br>Salix Pharmaceutic<br>Allergan Inc.                                                                                       | ies Mal     | ing Gei   | neral l  | Paymer        | nts                       |                    |                                           |                              |                          | • What                           | Are the different payr Collapse this s Collapse this s Collap | nent types?             |
| TOP Compan<br>Salix Pharmaceutic<br>Allergan INC.<br>RONWOOD Pharmac                                                                    | ies Mal     | ting Ger  | neral    | Paymer        | nts                       |                    |                                           |                              |                          | • What                           | Collapse this s     Collapse this s     Collapse this s     Collapse this s     Collapse this s     Ple Chart     Collapse the chart                                                                                                    | ection                  |
| Fop Compan<br>Salix Pharmaceutic<br>Allergan Inc.<br>Ronwood Pharmac<br>Medtronic USA, Inc.                                             | ies Mal     | ing Ger   | neral l  | Paymer        | nts                       |                    |                                           |                              |                          | • What                           | Are the different payr Collapse this s Collapse this s Collap | ection                  |
| TOP COMPAN<br>SALIX PHARMACEUTIC<br>ALLERGAN INC.<br>RONWOOD PHARMAC<br>MEDTRONIC USA, INC.<br>WANDA PHARMACEUTL                        | ies Mał     | ing Ger   | neral    | Paymer        | nts                       |                    |                                           |                              |                          | • What                           | Are the different payr Collapse this s Collapse this s Collap | ection                  |
| TOP COMPAN<br>SALIX PHARMACEUTIC<br>ALLERGAN INC.<br>IRONWOOD PHARMAC<br>MEDTRONIC USA, INC.<br>VANDA PHARMACEUTL<br>SHIRE NORTH AMERIC | nies Mał    | ting Ger  | neral    | Paymer        | nts                       |                    |                                           |                              |                          | • What                           | Collapse this s     Collapse this s     Snapshot     Pie Chart     Table                                                                                                    | ection                  |
| Top Compan<br>Salix Pharmaceutic<br>Allergan Inc.<br>Medtronic USA, Inc.<br>Wanda Pharmaceutil.<br>Shire North Americ                   | nies Mał    | ting Ger  | neral l  | Paymer<br>sak | nts<br>siok<br>al Payment | \$12x<br>Amounts ( | \$14K \$1<br>USD)                         | 6x \$18                      | к \$20                   | What                             | Are the different payr Collapse this s Collapse this s Collap | ection                  |

11. If there are dollar amounts specific to a company greater than \$10,000 print the page as a PDF and save it in the following folder, "S:\Conflict of Interest\2019\Open payments" please note that the year will change depending on when you do this. Utilize the following naming convention to save the new PDF; last name, first name

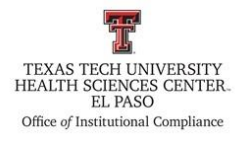

| Company Making Payments 单                                     | Total Payments 🔶 | Total Amount 🗜 | Total Amount (%) |
|---------------------------------------------------------------|------------------|----------------|------------------|
| SALIX PHARMACEUTICALS, A DIVISION OF BAUSCH<br>HEALTH US, LLC | 31               | \$20,725.81    | 57.3%            |
| ALLERGAN INC.                                                 | 21               | \$15,092.70    | 41.7%            |
| IRONWOOD PHARMACEUTICALS, INC                                 | 2                | \$163.44       | 0.5%             |
| MEDTRONIC USA, INC.                                           | 1                | \$93.27        | 0.3%             |
| VANDA PHARMACEUTICALS INC.                                    | 1                | \$91.34        | 0.3%             |
| SHIRE NORTH AMERICAN GROUP INC                                | 1                | \$14.66        | 0.0%             |
| isplaying records 1–6 of 6.                                   |                  |                |                  |

- 12. Once an individual has been screened highlight the R number and name in orange if \$10,000 and greater, or highlight the R number and name in yellow if below \$10,000.
- 13. Repeat this process for each individual on the list.
  - a. Be sure to save the spreadsheet after each session.

# **Frequency of Review**

As needed.

**Review Date: Revision Date:**